## 方式一、NSFC大数据平台导入成果

•操作方式:登录个人账号点击"个人信息"--"个人成果"-跳转至业务系统"个人成 果维护"使用【+添加成果】,申请人/负责人自行选择:"成果检索"或"手工录入"

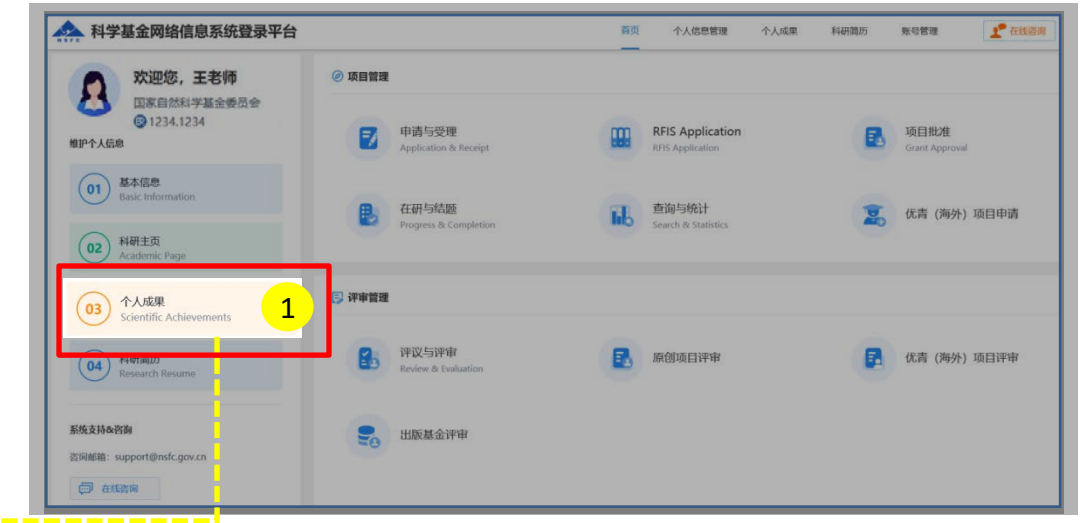

方式导入成果

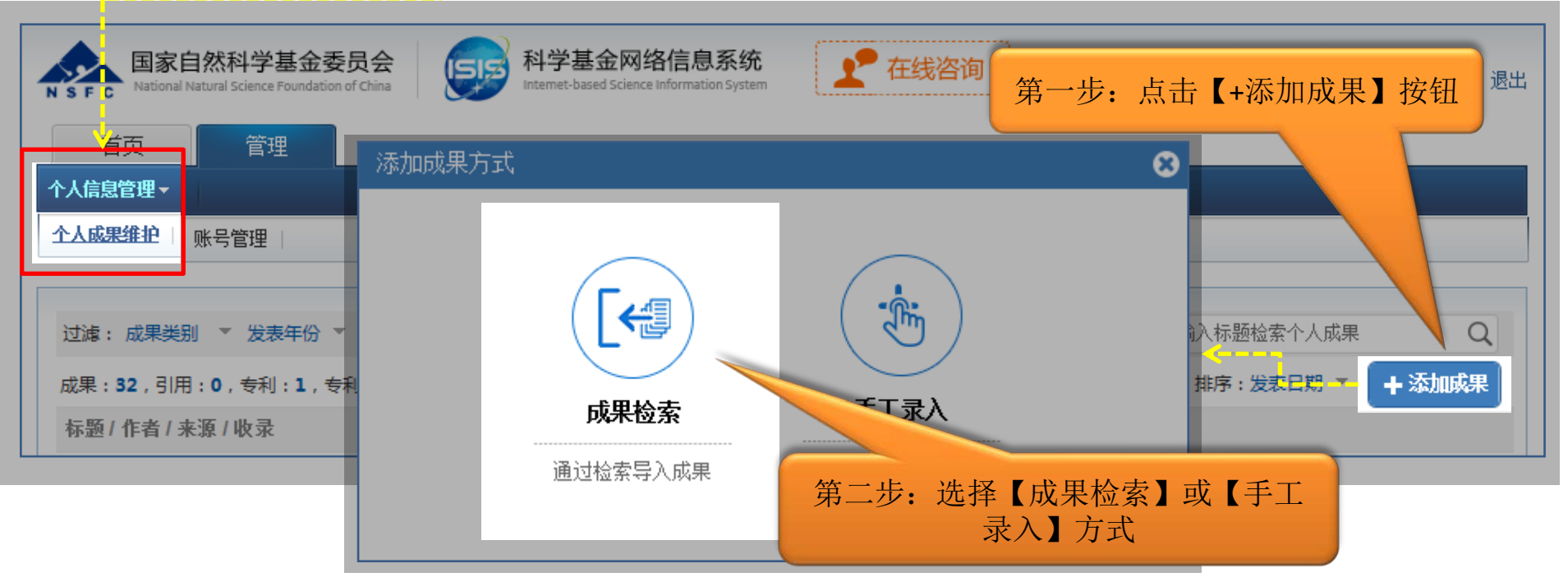

方式一(续)、 成果检索导入成果

• 通过【检索】功能检索收集导入成果

| 国家自然科<br>大数据成 | <sup>学基金</sup><br>课检索平台 | 欢迎您一、一!  | 输入成果标题信息检索 |            | C    |
|---------------|-------------------------|----------|------------|------------|------|
| 成果类别          | ~                       | 检索成果数:0  |            | 3月入成果 默认推荐 | 导入成果 |
| 期刊业           | _                       | 新知<br>新知 | 作者 论文出     | と 发表年份 ⇒   | 数据来源 |
| 语言            |                         |          | 其0务        | < 1 >      | 前往 1 |
| 发表年份          | >                       |          |            |            |      |
| 发表年份<br>关键词   | ><br>~                  |          |            |            |      |

| 从NSFC大数据平台导入成果                |         |         |          |             | Θ |
|-------------------------------|---------|---------|----------|-------------|---|
| 国家自然科学基金<br>N S F C 大数据成果检索平台 | 欢迎您!    |         |          | Q           |   |
| 成果类别 ~                        | 检索成果数:7 |         | 显示已导入成果  | 默认推荐导入成果    |   |
| 期刊论文                          | 标题 🗢    | 作者      | iAthur   | 友表年份 🗢 数据来源 |   |
| 语言 >                          | 展期刊     | 第四步:使用" | 导入成果" 导入 | CSCD        | Ш |

方式二、手工录入个人成果

"成果检索"无法检索到的成果类型,请选择"手工录入"
手工录入时注意带"\*"为必填项

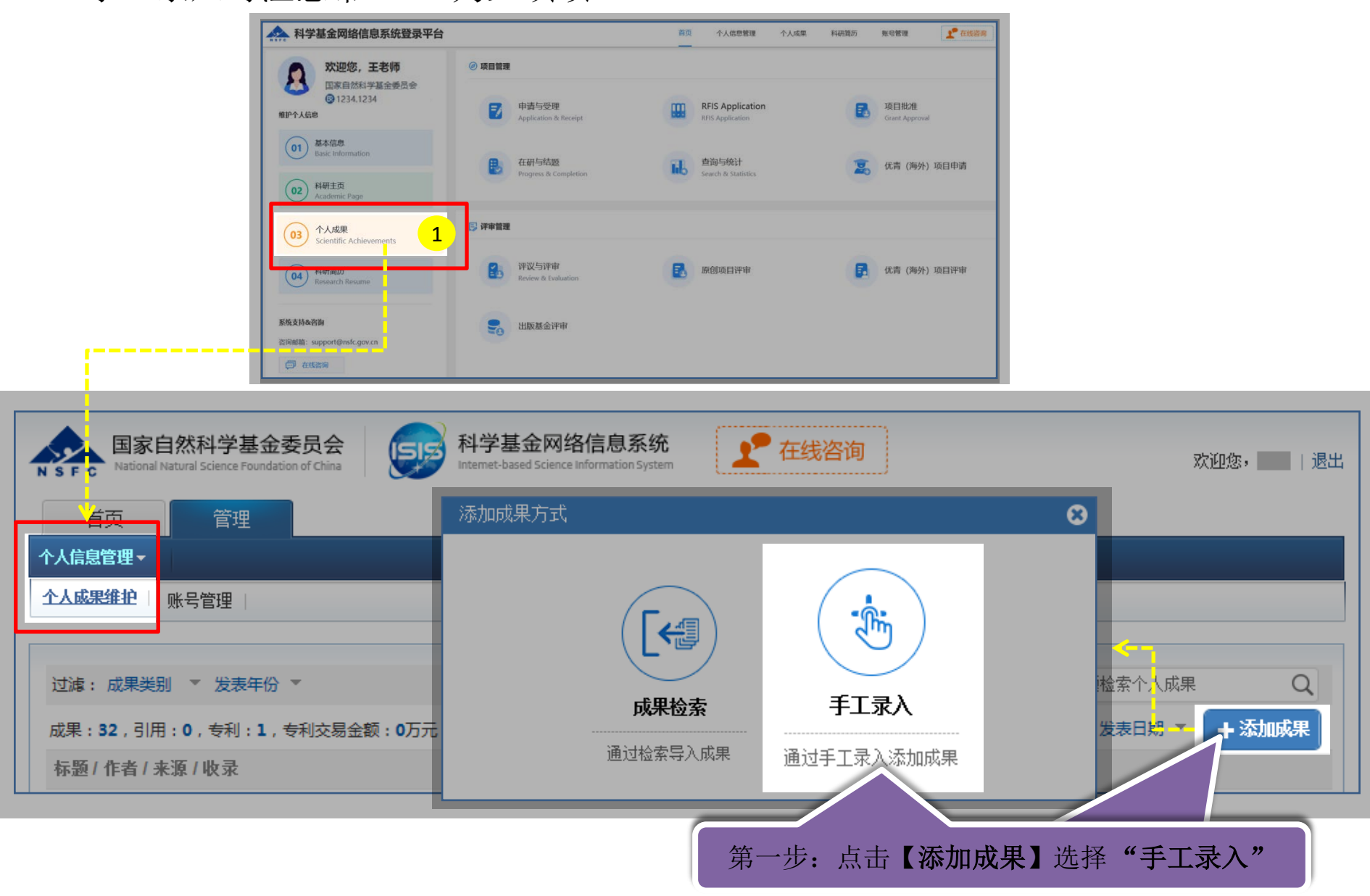

方式二(续)、手工录入个人成果

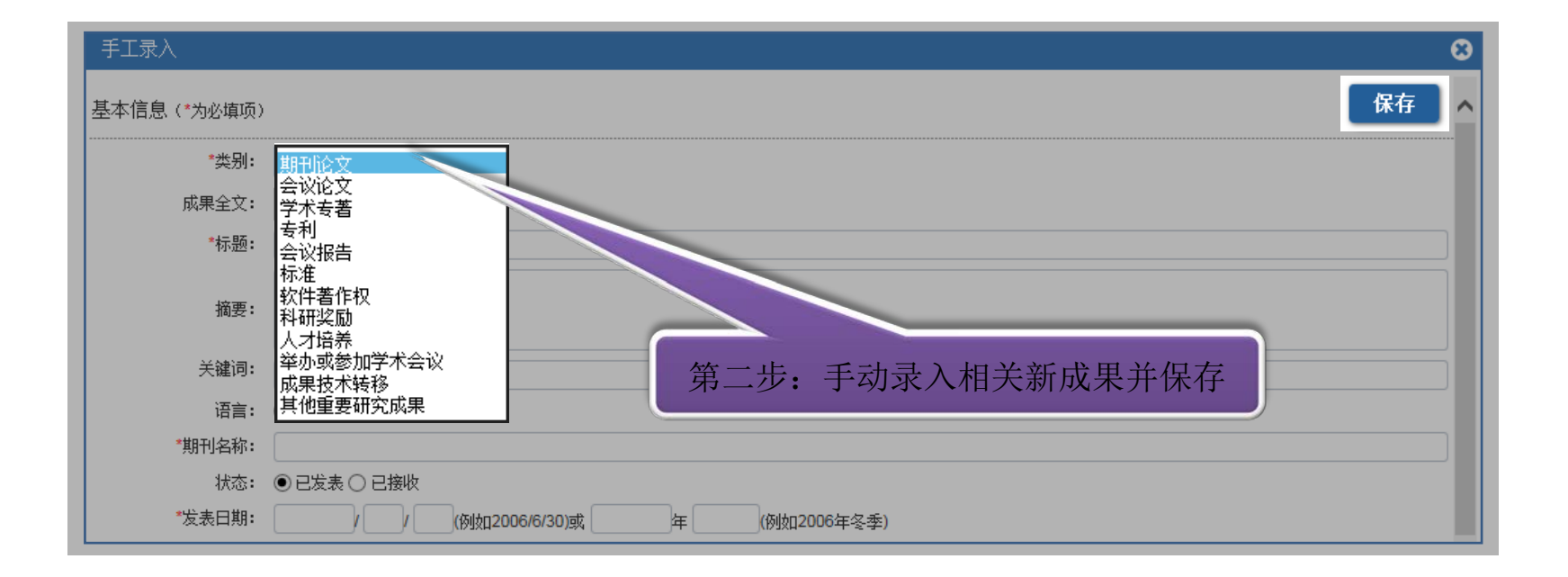